## **EVOLVE**

Návod na instalaci Win10\_64Bit do EVOLVEO WinPC X5 v případě, že nemáte možnost obnovy z instalace umístěné na disku.

- připravte si USB flash disk o minimální kapacitě 8 GB, naformátujte ho na FAT32 a vyplňte Jmenovku svazku: WINPE
- stáhněte si instalační soubory Win10\_64Bit z ftp://ftp.evolveo.com/smart-tv-windows-pc/winpc-x5/software/
- rozbalte instalační soubory a adresáře do rootu USB flash disku
- připojte USB flash disk do WinPC X5 a připojte klávesnici a případně myš
- zapněte WinPC X5 a držte klávesu F7 dokud se neobjeví bootovací nabídka
- vyberte Váš USB flash disk např:

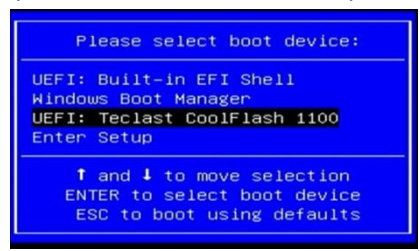

- proběhne instalace Win10\_64Bit
- po instalaci proběhne restart a první naběhnutí systému a zobrazí se nabídka: System Preparation Tool 3.14

Zvolte volby viz.obrázek a klikněte na OK

| stem Preparation Tool 3                              | 3.14                                               |
|------------------------------------------------------|----------------------------------------------------|
| System Preparation Tool (<br>hardware independence a | (Sysprep) prepares the machine for<br>and cleanup. |
| System Cleanup Action                                |                                                    |
| Enter System Out-of-Bo                               | ox Experience (OOBE) 🔹                             |
| Generalize                                           |                                                    |
| Shutdown Options                                     |                                                    |
| Reboot                                               | •                                                  |
| Reboot                                               |                                                    |
|                                                      | OK Cancel                                          |
|                                                      |                                                    |

• poté se dokončí instalace a můžete přejít k nastavení Windows 10